| Request a Blood Sciences Test                                                                                                    |                                                                                                    |  |  |  |  |
|----------------------------------------------------------------------------------------------------|----------------------------------------------------------------------------------------------------|--|--|--|--|
| Click on <b>Blood Sciences</b><br>Acute                                                                                                    | BLOOD SCIENCES ACUTE                                                                                                    |  |  |  |  |
| Select the required<br>test(s) from the Common<br>Tests section and/or from<br>any of the sub<br>categories. Once any of<br>these are selected the<br>common tests for that<br>category will display         | Common Tests<br>Biochemistry<br>Haematology<br>Immunology                                                                                                    |  |  |  |  |
| You can also use<br>Search. Select <b>Search</b> ,<br>enter the search term in<br>to the <b>Name</b> box and<br>press the <b>Enter</b> key on<br>the keyboard                                                | Search     O Test Collections     Image: TSH - Thyr       Name:     TSH       Default     Panel       O this panel only       Image: Image: I |  |  |  |  |
| When you have selected<br>all tests that are required,<br>click on <b>Continue with</b><br><b>request</b>                                                                                                    | Continue<br>with<br>request                                                                                                    |  |  |  |  |
| To change the priority of<br>the order to urgent, click<br>on the <b>Priority</b> drop<br>down and select <b>Urgent</b>                                                                                      | Order Details:<br>↑ Biochemistry Haen<br>Tests in this order: Full Blood Count,<br>□ I want to fill out specimen<br>Priority:<br>Items to print:                                                                                                    |  |  |  |  |
| <b>NOTE:</b> If the <b>Priority</b> is set to <b>Urgent</b> it is necessary to phone the lab and ensure that an <b>Urgent Reference Number</b> is obtained and entered in to the <b>Bleep/Contact No</b> box |                                                                                                    |  |  |  |  |
| Contact No / Pathology Ref                                                                                                    | 458625 ×                                                                                                    |  |  |  |  |
| Start typing the surname/family name of the requesting consultant and the <b>Requesting</b><br><b>Consultant</b> list will start to filter. If required select the consultant from the list                  |                                                                                                    |  |  |  |  |
| Requesting Consultant / GP:                                                                                                    | Saun ×<br>Saunders, Dr Thomas Henry ·                                                                                                    |  |  |  |  |
| Requesting Consultant / GP:                                                                                                    | Saraswat, Dr Lokesh<br>Sarkar, Dr Rahuldeb<br>Saunders, Dr Thomas Henry<br>Saunders, Mr Nicholas<br>Savage, Dr Philip                                                                                                    |  |  |  |  |

| Request a Blood Sciences Test                                                                                                    |                                                                                                    |                                                                                                    |                                                                                                    |  |
|----------------------------------------------------------------------------------------------------|----------------------------------------------------------------------------------------------------|----------------------------------------------------------------------------------------------------|----------------------------------------------------------------------------------------------------|--|
| Select the location from<br>the <b>Location</b> drop down<br>list if appropriate                                                                                                    | Category:                                                                                                    |                                                                                                    | Select<br>Admin Location<br>Beeding Ward<br>CHI - Chichester Treatment Ctr<br>CHI - Gynae Clinic<br>CHI - Main Outpatients<br>Downlands Suite                                                                                                    |  |
| It is a mandatory requirement to complete <b>Pathology Clinical Details</b><br>When entering details in to this box ensure that you press the enter key after each<br>comment so they appear on separate lines                                                                                                    |                                                                                                    |                                                                                                    |                                                                                                    |  |
| Suspected hashimoto's thyroiditis<br>Unwell male                                                                                                    |                                                                                                    |                                                                                                    |                                                                                                    |  |
| Select the <b>Sample</b><br>collection option                                                                                                    | <ul> <li>Collect Specimen(s) Immediately</li> <li>Print Now, Collect Specimen(s) LATER</li> <li>Outpatient Phlebotomy Clinic</li> </ul>                                                                                                    |                                                                                                    |                                                                                                    |  |
| Click on <b>Accept</b><br>Request                                                                                                    | Accept Reque                                                                                                    | st                                                                                                    |                                                                                                    |  |
| The screen will display<br>that the order is<br>processing and then<br>confirm that <b>Your</b><br><b>request is complete</b>                                                                                                    |                                                                                                    |                                                                                                    |                                                                                                    |  |
| Processing the Labels and Samples                                                                                                    |                                                                                                    |                                                                                                    |                                                                                                    |  |
| ○ Collect Specimen(s) Immediately       ○ Collect         Collect Specimen(s) Immediately       ○ Collect         Collect the labels from the printer       e.g. a         ✓       Attach the 'Form' label to the form         The form is the white piece of paper attached to the bag       Attach         ✓       Patient is bled         ✓       The cornect label goes on the correct vacuette vacuette         ✓       Place the vacuettes into the bag         ✓       Send to the lab | ect Specimens LATER (print now)<br>or samples produced later,<br>urine sample that the patient<br>produces at home                                                                                                    | Outpatient Phlebotomy Walk-in Clinic                                                                                                    |                                                                                                    |  |
|                                                                                                    | ct the labels from the printer  the 'Form' label to the form, te the sample label(s) on the tainer(s) and place in to the specimen bag  form is the white place of aper attached to the bag  the te the specimen bag to the ient to produce the sample and write the sample date on to the label | Collect the labels from the printer<br>The form is the white piece of<br>paper attached to the bag<br>Attach the 'Form' and 'Phlebotom<br>labels to the form and place the<br>'Patient ID' and 'Sample' labels in t<br>the specimen bag<br>Give the specimen bag to the<br>pathology department | Image: Section of the section of the section of t |  |
|                                                                                                    |                                                                                                    |                                                                                                    | 10-250000 113<br>Green 222 Way 2028 04:58                                                                                                    |  |